# 公务员及合资格人士牙科新症轮候电子登记表格

## 填写流程

第一页 -- 简介页面

| GOVHK 香港政府一站通         |                                                   |  |  |  |  |  |  |
|-----------------------|---------------------------------------------------|--|--|--|--|--|--|
| 公务员及合资格人士牙科新症轮候电子登记表格 |                                                   |  |  |  |  |  |  |
| 1) 简介                 | 中华人民共和国香港特别行政区政府<br>卫生署-牙科服务                      |  |  |  |  |  |  |
| 2) 申请人个人资料            |                                                   |  |  |  |  |  |  |
| 3) 签名                 | 卫生署-公务员及合资格人士                                     |  |  |  |  |  |  |
| 4) 40 TT TT 10 1      | 牙科新症轮候登记                                          |  |  |  |  |  |  |
| 4) 检查反确认              | 在填写表格前,请详细阅读 <u>本计划网页2</u> 的「申请人须知」及「收集个人资料用途声明」。 |  |  |  |  |  |  |
| 5) 确认通知书              | <b>立</b> [6:1].                                   |  |  |  |  |  |  |
|                       | · 2.2.1 2.2.2.2.2.2.2.2.2.2.2.2.2.2.2.2.2         |  |  |  |  |  |  |
| 一般常见问题 ♂              | 我是「留方便+」/*口持有人(必须)                                |  |  |  |  |  |  |
|                       | 我已阅读及问意 <u>本计划网页它的</u> 「申请人须知」及「收集个人资料用途声明」。*     |  |  |  |  |  |  |
|                       |                                                   |  |  |  |  |  |  |
|                       | 我想 🛛 填写新表格                                        |  |  |  |  |  |  |

- (注意: 点击「填写新表格」前,请先细阅「申请人须知」及「收集个人资料用途声明」并确认阁下是 「智方便+」户口持有人。)
- 1. <u>确认</u>

在两个方格打剔以确认阁下是「智方便+」户口持有人并已阅读及同意有关须知及声明。

| 我确认:                                          |  |
|-----------------------------------------------|--|
|                                               |  |
| 我已阅读及同意 <u>本计划网页♂</u> 的「申请人须知」及「收集个人资料用途声明」。* |  |
|                                               |  |

2. <u>填写表格</u>

点击「<mark>填写新表格</mark>」以开始填写新表格。

| 我想 🛛 填写新表格 |  |
|------------|--|
|------------|--|

| GovHK香港政府一站通 | <u>A</u>                                                                                                    |
|--------------|----------------------------------------------------------------------------------------------------|
| ≪公务员及合资格     | 的人士牙科新症轮候电子登记表格                                                                                                    |
| 1) 简介        | 使用「智方便」内「填表通」的个人资料自动填写表格                                                                                                    |
| 2) 申请人个人资料   | · 图方便填表通                                                                                                    |
| 3) 签名        | <u>了解更多@</u>                                                                                                    |
| 4) 检查及确认     | 申请人个人资料                                                                                                    |
| 5) 确认通知书     | <b>英文姓名 *</b>                                                                                                    |
| 一般常见问题 @     | <b>中文姓名</b><br>中文姓名                                                                                                    |
|              | 性别 *                                                                                                    |
|              | 出生日期 *                                                                                                    |
|              | 香港身份证号码*                                                                                                    |
|              | ( )<br>以上申请人需提交新症申请吗? *                                                                                                    |
|              | ─ 是 ○ 否 申请人是公务员/现体公务员/合资格的医管局履员吗? *                                                                                                    |
|              | <ul> <li>□ 是 ○ 否</li> <li>□ 否 函</li> <li>□ 否 函</li> <li>□ 否 函</li> <li>□ 否 函</li> <li>□ ○ □</li> <li>□ ○ □</li></ul> |
|              | ○ 是 ○ 否 电邮(请提供正确的电邮以用于接收确认成功提交表格的电邮)*                                                                                                    |
|              | 手提电话号码 *                                                                                                    |
|              |                                                                                                    |
|              | 住宅电话号码                                                                                                    |
|              |                                                                                                    |
|              | 2224 ···                                                                                                    |
|              | 屋邨期数                                                                                                    |
|              | 座/洋房/住宅 🖌                                                                                                    |
|              | 楼宇名称 楼                                                                                                    |
|              | 谓远≄ ▼                                                                                                    |
|              | 申请人请注意<br>公务员牙科诊所偏好(*申请提交后将不能更改偏好及等侯时间将根据诊所预约情况有所不同)                                                                                                    |
|              | 诊所偏好 *<br>● 没有偏好 ○ 有偏好                                                                                                    |
|              | * 必须提供                                                                                                    |
|              | 返回  继续                                                                                                    |

- 3. 使用「智方便填表通」以自动填写申请人个人资料
  - 按「<mark>智方便填表通</mark>」。

| ≪公务员及合资格人士牙科新症轮候电子登记表格 |                                    |  |  |  |
|------------------------|------------------------------------|--|--|--|
| 1) 简介                  | 使用「智方便」内「填表通」的个人资料自动填写表格,或自行输入个人资料 |  |  |  |
| 2) 申请人个人资料             | · 图方便填表通                           |  |  |  |
| 3) 签名                  | <u>了解更多α</u>                       |  |  |  |

请在手机开启「智方便+」应用程式 → 点击「智方便+」扫描按钮 → 扫描电子表格显示的二维 码 → 点击「同意」以完成授权。

| 🗿 智方便                                 | ∰ 简体中文 ~ |
|---------------------------------------|----------|
| < 返回网上服务                              |          |
| <b>使用智方便自动填表:</b><br>1. 请在手机开启智方便应用程式 |          |
| 2. 点击智方便扫描按钮                          |          |
| 吕 扫描二维码 (QR Code)                     |          |
| 3. 扫描二维码                              |          |

### 4. 如申请人不是公务员/退休公务员/合资格的医管局雇员

请点击「否」并输入公务员/退休公务员/合资格的医管局雇员的个人资料

| 唷人定公务贝/3<br>〕是 <b>●</b> 否 | ;怀公务贝/首负恰的医官同准贝       | 1m∃(      |  |  |
|---------------------------|-----------------------|-----------|--|--|
| ŧ                         |                       |           |  |  |
| <u>公务员/退休公</u><br>革文姓名 *  | <u>务员/合资格的医管局雇员个人</u> | 资料        |  |  |
| 姓 (英文)                    | 名 (英文)                |           |  |  |
| 中文姓名                      |                       |           |  |  |
| 中文姓名                      |                       |           |  |  |
| 性别 *                      |                       |           |  |  |
| ○男 ○ \$                   |                       |           |  |  |
| 出生日期*                     |                       |           |  |  |
| YYYY-MM-I                 | D 🛗                   |           |  |  |
| 香港身份证号                    | *                     |           |  |  |
|                           | ( )                   |           |  |  |
| 申請人与公务                    | /退休公务员/合资格的医管局/       | 雇员的关系*    |  |  |
| 请选择                       |                       |           |  |  |
| 以上公務員/退                   | 木公务员/合资格的医管局雇员;       | 需提交申請嗎? * |  |  |
| ○ 문 ○ व                   |                       |           |  |  |

5. 如需替同一家庭的合资格家属提交申请

请输入该直系家属的个人资料。当完成输入后,可按「增加一行」输入另一位直系家属的个人资料

| 需替同一家庭的合资格家属提交申请吗?*<br>● 是 ○ 否                      |
|-----------------------------------------------------|
| #                                                   |
| 合资格家属的英文姓名*                                         |
| 姓(英文) 名(英文)                                         |
| 合资格家属的中文姓名                                          |
| 中文姓名                                                |
| 合资格家属的性别 * ○ 男 ○ 女                                  |
| 合资格家属的出生日期 <sup>★</sup><br>YYYY-MM-DD               |
| 合资格家属的证件类型*                                         |
| <ul> <li>● 香港身份证 / 出生证明书</li> <li>● 其他证件</li> </ul> |
| ● 増加一行                                              |

### 6. <u>如申请人对诊所有偏好</u>

请点击「有偏好」并选择最多三间诊所。

|   | 优先以卜诊所(第一优先):                                        |            |                                                                     |
|---|------------------------------------------------------|------------|---------------------------------------------------------------------|
|   | 请选择                                                  | ~          |                                                                     |
|   | 优先以下诊所(第二优先):                                        |            |                                                                     |
|   | 请选择                                                  | ~          |                                                                     |
|   | 优先以下诊所(第三优先):                                        |            |                                                                     |
|   | 请选择                                                  | ~          |                                                                     |
|   | 若所选诊所暂时无法提供预约,卫生署将安<br>诊所再能提供预约时才可获安排约期,因此<br>同意 不同意 | 排其(<br>等候6 | ┘<br>其他就近合适的诊所。申请人如不同意被安排到其他就近合适诊所,便须等待所选<br><sub>灵</sub> 时间将会较长。 * |
| 每 | 完成一页后,在右下方点;                                         | も          | 「 <mark>继续</mark> 」以进入下一页。亦可点击「 <mark>返回</mark> 」以回                 |

到上一页。

|    | * 必须提供 |
|----|--------|
| 返回 | 继续     |

页面会显示已输入的资料,在页面底部可进行签署。

| GOVHK香港政府一站通     | <u>a</u>                                                                       |    |        |
|------------------|--------------------------------------------------------------------------------|----|--------|
| <b>≪</b> 公务员及合资格 | 人士牙科新症轮候电子登记表格                                                                 |    |        |
| 1) 简介            | 请检查以下资料然后签署,需要时可按返回修改。                                                         |    |        |
| 2) 申请人个人资料       | 由速↓▲↓次判                                                                        |    |        |
| 3) 签名            | <b>中頃人小人資料</b><br>英文姓名                                                         |    |        |
| 4) 检查及确认         | 中文姓名                                                                           |    |        |
| 5) 确认通知书         | 1生别                                                                            |    |        |
| 一般常见问题 ♂         | 出生日期                                                                           |    |        |
|                  |                                                                                |    |        |
|                  | 香港身份证号码                                                                        |    |        |
|                  | 以上申请人需提交新症申请吗?                                                                 |    |        |
|                  | 申请人是公务员/退休公务员/合资格的医管局雇员吗?                                                      |    |        |
|                  | 需替同一家庭的合资格家属提交申请吗?                                                             |    |        |
|                  | 电邮(请提供正确的电邮以用于接收确认成功提交表格的电邮)                                                   |    |        |
|                  | 手提电话号码                                                                         |    |        |
|                  | 住宅电话号码                                                                         |    |        |
|                  | 地址                                                                             |    |        |
|                  |                                                                                |    |        |
|                  | <ul> <li>申请人请注意</li> <li>公务员牙科诊所偏好(*申请提交后将不能更改偏好及等侯时间将根据诊所预约情况有所不同)</li> </ul> |    |        |
|                  | 诊所偏好                                                                           |    |        |
|                  |                                                                                |    |        |
|                  | 申請人签署                                                                          |    |        |
|                  | 在此签署                                                                           |    |        |
|                  |                                                                                |    | * 必须提供 |
|                  |                                                                                | 返回 | 继续     |

要为表格进行数码签署,申请者需准备已启用数码签署功能的「智方便+」账户。

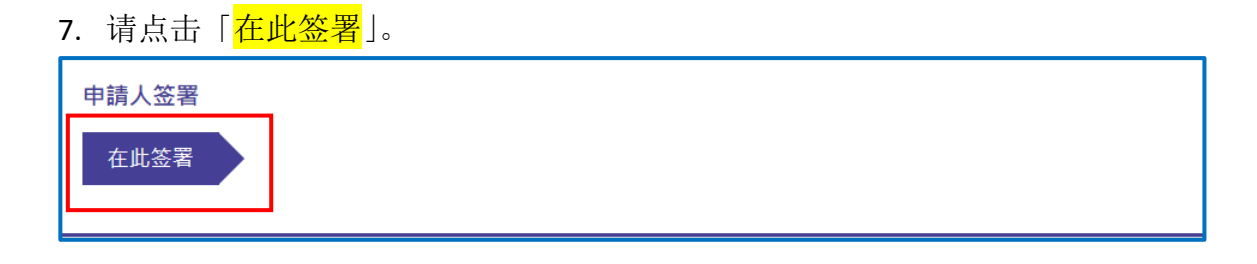

点击「智方便数码签署」以显示二维码 → 请在手机开启「智方便+」应用程式 → 点击「智方便+」 扫描按钮 → 扫描二维码 → 确认在「智方便」 流动应用程式和网页上的识别码相同后,在应用程 式中点击「<mark>签署</mark>」以完成数码签署。

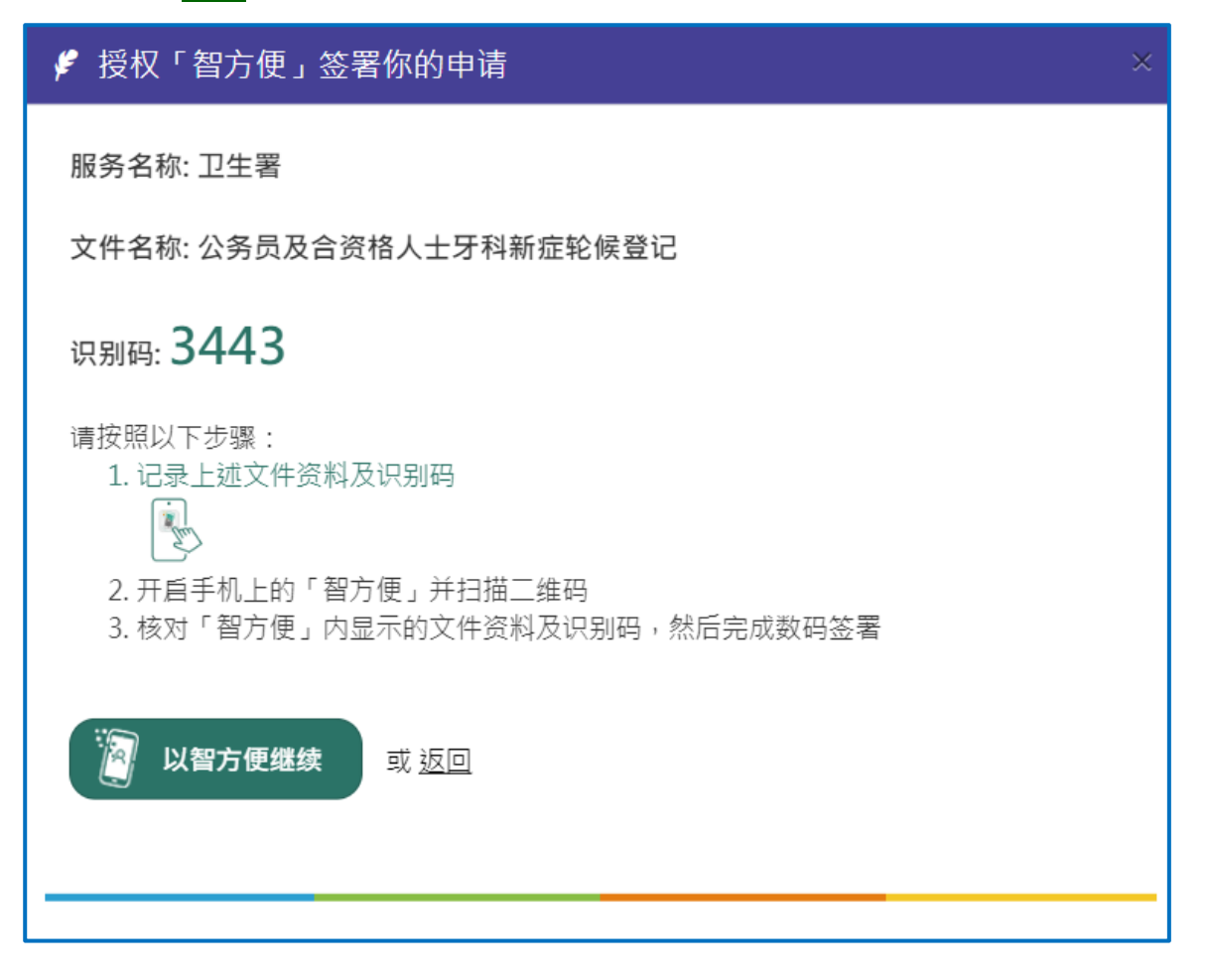

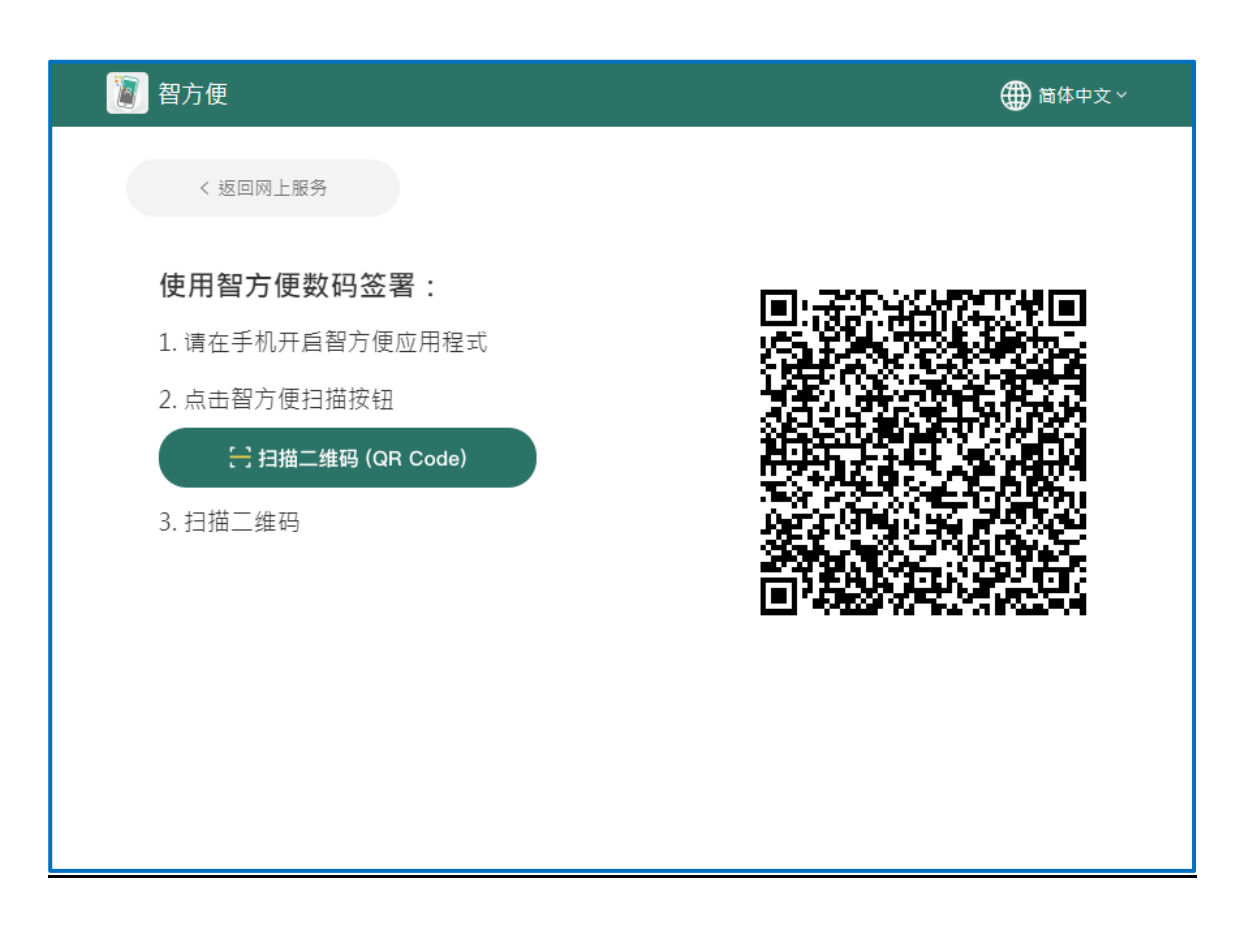

| 申請人签署 |    |        |
|-------|----|--------|
|       |    |        |
|       |    | * 必须提的 |
|       | 返回 | 继续     |

页面会显示已输入的资料,请再次检查资料,确定资料正确后,在页面底部可递交表格。

| GovHK香港政府一站通 |                                                      |          |
|--------------|------------------------------------------------------|----------|
| ≪公务员及合资格     | 人士牙科新症轮候电子登记表格                                       |          |
| 1) 简介        | 送交前请检查以下资料,需要时可按返回修改。                                |          |
| 2) 申请人个人资料   | 卫生署-公务员及合资格人士                                        |          |
| 3) 签名        | 牙科新症轮候登记                                             |          |
| 4) 检查及确认     | 在填写表格前,请详细阅读 <u>本计划网页(c</u> ég)「申请人须知」及「收集个人资料用途声明」。 |          |
| 5) 确认通知书     | 我确认:<br>2011年月11年年6月1日1日本月11公本)                      |          |
| 一般常见问题 ♂     | ▲ 」」、 」、 」、 」、 」、 」、 」、 」、 」、 」、 」、 」、 、、 、          |          |
|              |                                                      |          |
|              | <b>申请人个人资料</b><br>英文姓名                               |          |
|              | 中文姓名                                                 |          |
|              | 性别                                                   |          |
|              | 出生日期                                                 |          |
|              | 香港身份证号码                                              |          |
|              | ( )<br>以上申请人需提交新症申请吗?                                |          |
|              | 申请人是公务员/想体公务员/合资格的医管局雇员吗?                            |          |
|              | 需替同一家庭的合资格家属提交申请吗?                                   |          |
|              | 电邮(请提供正确的电邮以用于接收确认成功提交表格的电邮)                         |          |
|              | 手握电话号码                                               |          |
|              | 住宅电话号码                                               |          |
|              | tift 1                                               |          |
|              |                                                      |          |
|              | 申请人请注意<br>公务员牙科诊所偏好(*申请提交后将不能更改偏好及等债时间将根据诊所预约请况有所不同) |          |
|              | 诊所偏好                                                 |          |
| -            | 申請人签署                                                |          |
|              | ✔ 以「智方便」手机应用程式签署                                     |          |
|              | 已由<br>电子签署<br>日期: 2024-01-04 10:11:42                |          |
|              |                                                      |          |
|              | 送交确认通知<br>请提供你的电邮地址,以接收确认通知书作为纪录:                    |          |
|              | etess *                                              |          |
|              |                                                      | * 必须提供   |
|              |                                                      | 返回    递交 |

### 8. 检查表格并提交

递交前请检查资料并输入电邮地址以接收确认通知书,如没有更改,系统会默认使用于「申请人个 人资料页面」所输入的个人资料。

| 递交确认通知                  |    |        |
|-------------------------|----|--------|
| 请提供你的电邮地址,以接收确认通知书作为纪录: |    |        |
| 电邮 *                    |    |        |
|                         |    | * 必须提供 |
|                         | 返回 | 递交     |

### 9. 输入验证图片文字

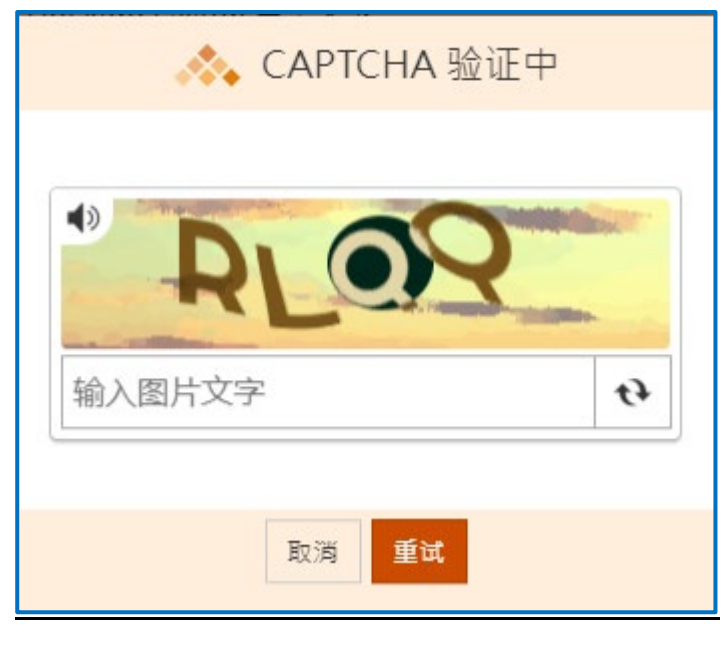

### 10. <u>下载并开启已递交的表格</u>

递交表格后,建议申请人可以在递交详情页面点击「打印/下载已递交的表格」,可打印或储存为 PDF 档案到申请人的电脑,以作纪录和参考。

| 公务员及合资格人士牙科新症轮候电子登记表格 |                                                                                                  |  |  |  |  |
|-----------------------|--------------------------------------------------------------------------------------------------|--|--|--|--|
| 1) 简介                 | <mark>递交详情</mark><br>冬谢使田由子李格跟各。玄统已经收到你听谁な的游别,并日巡会亦予查会决策局、就门或机机队神。若日后墨粟鲜听谁な的游别                   |  |  |  |  |
| 2) 申请人个人资料            | 9.11011513代出版力,参加已经认为100元2013年17月至1920513月202063日,30016222,召自出版文额所建文的文件<br>作出置询或补交附件,请提供以下的参考编号。 |  |  |  |  |
| 3) 签名                 | ジロリト 私 C 建文的 表 宿<br>送交日期及时间 (YYYY-MM-DD HH:MM)                                                   |  |  |  |  |
| 4) 检查及确认              | 2023-12-29 09:41<br>参考编号                                                                         |  |  |  |  |
| 5) 确认通知书              | DH01255W0VTCHFGJ<br>如有直询,可透过以下途径联络有关政府决策局、部门或机构:                                                 |  |  |  |  |
| 一般常见问题 ♂              | 公务员及合资格人士牙科新症轮候电子登记表格<br>查询及支持电话<br>2892 1099 (服务时间: 星期一至五 (公众假期除外) 上午9时至下午5时)                   |  |  |  |  |

|  | 122923.9.41 AM 公务员及合资电人士学科新组织操电子指记录相                                                                             | Î | Print         | 3 sheets of paper          |
|--|----------------------------------------------------------------------------------------------------|---|---------------|----------------------------|
|  | 公务员及合资格人士牙科新症轮候电子<br>登记表格<br><sup>建交电子表格确认通知书</sup><br><sup>多考电规电子表描题: 本就已经吸制你将地交的资料,并且将会交为角块注意,都门域机构处理,若日</sup> |   | Destination   | 🖶 Microsoft Print to PDF 🔻 |
|  |                                                                                                    |   | Pages         | All 👻                      |
|  |                                                                                                    |   | Layout        | Portrait 👻                 |
|  | 塘交日聯及时间 (YYYY-MM-DD HH:MM)<br>2023-12-29 0941                                                                    |   | Color         | Color 👻                    |
|  | 参考编号<br>DH01255W0VTCHFGJ                                                                                         |   | More settings | ~                          |
|  | 如有查询。可透过以下地径获结务会政府法量局、额门或机构:<br>公务历及合货格人士对斜新症蛇绕电子登记表格<br>查询及支持电话<br>2892 1099 (部务时间:星期一至五(公众假期除外)上午9时至下午5时)      |   |               |                            |
|  | 卫生署-公务员及合资格人士                                                                                                    |   |               |                            |
|  | 牙科新症轮候登记                                                                                                    |   |               |                            |
|  | 在境写表格前,请详细阅读 <u>本计划网页 c</u> 的「申请人须知」及「收集个人资料用途声明」。                                                               |   |               |                            |
|  | 我确认:                                                                                                    |   |               |                            |
|  | ☑ 我是「智方便+」户口持有人(必须)                                                                                              |   |               |                            |
|  | ✓ 我已阅读及同意 <u>杰计初则页∞</u> 的「申请人须知」及「收集个人资料用结声明」。                                                                   |   |               |                            |
|  | 申请人个人资料                                                                                                    |   |               |                            |
|  | 英文姓名                                                                                                    |   |               |                            |
|  | https://eform0.cefs.gov/.hk/form/dh0125%c/ 1/3                                                                   |   |               | Print Cancel               |